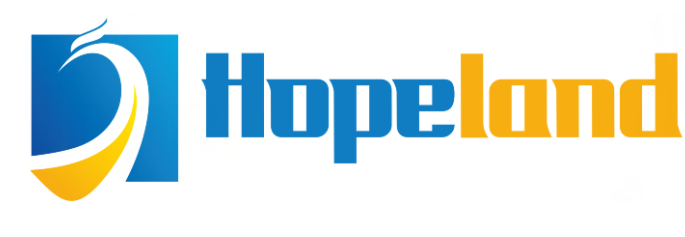

Focus on RFID core technology

# Hopeland USB desktop reader Write software user manual C#

Shenzhen Hopeland Technologies co. Ltd.

| 1 | SUM     | MARY                         | .2 |
|---|---------|------------------------------|----|
|   | 1.1 9   | SUMMARY OF CONTENT           | 2  |
|   | 1.2 (   | Open software                | 2  |
|   | 1.3 9   | SOFTWARE LANGUAGE            | 3  |
|   | 1.3.1   | 1 Simplified Chinese         | 3  |
|   | 1.3.2   | 2 English                    | 3  |
| 2 | CON     | INECT READER                 | .3 |
|   | 2.1 l   | JSB communication connection | 3  |
| 3 | WRI     | TE TAG                       | .5 |
|   | 3.1 (   | Generate data to be written  | 5  |
|   | 3.1.1   | 1 Parameter description      | 5  |
|   | 3.1.2   | 2 Generate data              | 5  |
|   | 3.2 \   | Write tag                    | 6  |
|   | 3.2.    | 1 Writing parameters         | 6  |
|   | 3.2.4   | 2 Write tag                  | 6  |
| 4 | REA     | D TAG                        | .7 |
|   | 4.1 F   | Reading parameters setting   | 7  |
|   | 4.2 St. | ART READING CARD             | 8  |
| 5 | CON     | IFIGURATION                  | .9 |
|   | 5.1 F   | Reader configuration         | 9  |
|   | 5.2 l   | JSB HID Keyboard Settings    | 10 |
| 6 | HELF    | · ۲                          | 10 |
|   | 6.1 (   | GET DEVICE INFORMATION       | 10 |
|   | 6.2 (   | Get the device serial number | 0  |
| 7 | IMPO    | DRT \ OUT DATA               | 11 |
|   | 7.1 I   | MPORT DATA TO BE WRITTEN     | 11 |
|   | 7.2 E   | Export data to be written    | 11 |
|   | 7.3 E   | Export the written data      | 11 |
|   | 7.4 [   | Export read data             | 11 |

# Contents

# **1** Summary

## **1.1 Summary of content**

This document is written for the basic use of writer software designed for USB desktop reader (HL7206A2A). The running environment of writer software is Windows platform .NET Framework 4.0.

All contents of this document, including text and pictures, are original. The company reserves the right to pursue legal liability for unauthorized use in commercial use.

# **1.2 Open software**

Double-click the icon CardlssuerSoftware.exe under the program directory to open the

software initialization interface. As shown in figure 1-1.

| 🔰 US | <b>B发卡器</b> 轴 | 欠件    |           |                                        |           |                     |           | = = =               | ×                |
|------|---------------|-------|-----------|----------------------------------------|-----------|---------------------|-----------|---------------------|------------------|
| 连接   | 配置            | 帮助    |           |                                        |           |                     |           |                     |                  |
| Ę    | ίŧ            | 读卡    |           |                                        |           |                     |           |                     |                  |
| 写入   | 数据列表          |       |           |                                        |           | 生成待写数据              |           |                     |                  |
|      | ID            | State | EPC       | UserData                               | PassWord  | 数据规则<br>数据长度(word): | 4         |                     | _                |
| *    |               |       |           |                                        |           | 前段固定数据:             | E200      | 小支重・<br>ASCIT转HEX写入 |                  |
|      |               |       |           |                                        |           | 后段固定数据:             | E200      | ☆据区                 |                  |
|      |               |       |           |                                        |           | 可变数据初始值:            | 17        | epc                 |                  |
|      |               |       |           | 连接读写器                                  |           | (= = ×              |           | ◎ 用户区 生成数排          | З                |
|      |               |       |           |                                        |           |                     | BCD 💿 HEX | ◎ 密码区               |                  |
|      |               |       |           | 连接方式                                   | : USB连接 ▼ |                     |           |                     |                  |
|      |               |       |           | ·+-+++++++++++++++++++++++++++++++++++ |           |                     | 田田山区      | □ 宓四▽               |                  |
|      |               |       |           | 注接梦刻                                   | :         |                     |           |                     |                  |
|      |               |       |           |                                        |           |                     |           | 写卡间隔(S): 2          |                  |
|      |               |       |           |                                        |           | 确定                  | 久不可写      | 访问密码: 0000000       | 2                |
|      |               |       |           |                                        |           | 保护密码: 000000        | 01        | 写卡                  |                  |
|      |               |       |           |                                        |           | · · · ·             |           |                     |                  |
|      |               |       |           |                                        |           | 统计数据                |           | 510 th C2           |                  |
|      |               |       |           |                                        |           | 何与忠数: 0<br>万式功数: 0  |           | 剩东数里: □<br>万生时数: 0  |                  |
|      |               |       |           |                                        |           | 与成功数: 0             |           | 与天则刻: 0             |                  |
|      |               |       |           |                                        |           | 数据导出                |           | _                   |                  |
|      |               |       |           |                                        |           | 导入待写数据              | 导出待写数排    | 导出成功数据              |                  |
| •    |               |       |           |                                        |           |                     |           |                     |                  |
| 操作进  | 度             |       | 当前操作序号: 1 |                                        |           |                     |           | 当前状态: 正在            | 寻卡 <sub>18</sub> |

Figure 1-1

# 1.3 Software language

#### **1.3.1 Simplified Chinese**

Click "configuration" - "language" - "中文" (simplified) in the toolbar to change the desktop writer software language to Chinese, and the software will automatically restart. After restarting, the reader needs to be connected again. As shown in figure 1-1

#### 1.3.2 English

Click "configuration" - "language" - "English" on the toolbar to change the software language of desktop reader to English, and the software will restart automatically. After restarting, the reader needs to be connected again. As shown in figure 1-3

| ✓ Desktop Writer Software         |                                                                                                    |
|-----------------------------------|----------------------------------------------------------------------------------------------------|
| Connect Device Configuration Help |                                                                                                    |
| Write Tag Read Tag                |                                                                                                    |
| List of data to be written        | Set of writing rules                                                                                                    |
| ID State EPC                      | UserData PassWord<br>Rules<br>Data length(word): 6 Amount: 10<br>Prefix: E200 ASCII to HEX<br>Suffix: AAAA<br>Data<br>Initial value: 1 © EPC |
|                                   | Connect Device O User bank Generate Data                                                                                                    |
|                                   | Parameter:                                                                                                    |
|                                   | OK Write tag interval(s): 2<br>Access password: 00000000                                                                                     |
|                                   | O Permanently unwritable Start writing tag<br>Access password: 00000001                                                                      |
|                                   | Counter     O     Remaining qty:     O       Total qty:     0     Failure:     0                                                             |
| K                                 | Data export/import Import data to be written                                                                                                 |
| Operation progress                | Current connection: Disconnected ,;;                                                                                                    |

Figure 1-3

# 2 Connect reader

## **2.1 USB communication connection**

Click "connect" - "USB(U)" to open the USB connection interface as shown in figure 2-1

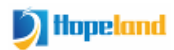

| Write Tag       Read Tag         List of data to be written       Set of writing rules         ID       State       EPC         UserData       PassWord         Suffix:       E200         Data       Initial value:         O       HEX         Generate       O         Data       O                                                                                                    | Desktop #r:<br>Connect Device | iter Sof  | tware          |                |              |                               |                                         |                                |      |
|----------------------------------------------------------------------------------------------------|-------------------------------|-----------|----------------|----------------|--------------|-------------------------------|-----------------------------------------|--------------------------------|------|
| Write Tag<br>List of data to be written<br>ID State EFC UserData PassWord<br>Set of writing rules<br>Rules<br>Data length(word): 6 Amount: 1<br>Prefix: E200<br>Data<br>Initial value: 0 O SEC<br>User bank<br>O HEX<br>O HEX<br>O HE | Connect Device                | e conng   | Juration Theip |                |              |                               |                                         |                                |      |
| List of data to be written  ID State EFC UserData PassWord  Rules  Data length(word): 6  Amount: 1  Prefix: E200 Data  Initial value: 0  User bank Generate Data  Generate Data                                                                                                    | Write Tag                     | Read Tag  |                |                |              |                               |                                         |                                |      |
| ID     State     EPC     UserData     PassWord       Data     length(word):     6     Amount:     1       Prefix:     E200     Data       Initial value:     0     0       O HEX     O HEX     O HEX                                                                                                    | List of data                  | to be wri | tten           |                |              | Set of writing rules<br>Bules |                                         |                                |      |
| Prefix:       E200       ASCII to HEX         Suffix:       E200       Bata         Initial value:       0       Initial value:         O       User bank       O HEX         O HEX       Password bank       O                                                                                                    |                               | State     | EPC            | UserData       | PassWord     | Data length(word):            | 6 ~                                     | Amount: 1                      | 7    |
| Suffix: E200<br>Initial value: 0<br>Connect Device<br>Connect Device                                                                                                    |                               |           |                |                |              | Prefix:                       | E200                                    | ASCII to HEX                   | -    |
| Initial value: 0 • EPC<br>Connect Device • • • • • • • • • • • • • • • • • • •                                                                                                    |                               |           |                |                |              | Suffix:                       | E200                                    | Data                           |      |
| Connect Device O User bank O Password bank                                                                                                    |                               |           |                |                |              | Initial value:                | 0                                       | • EPC                          |      |
| O HEX O Password bank                                                                                                    |                               |           |                | Connect Derice |              |                               |                                         | O User bank Generate<br>Data   |      |
|                                                                                                    |                               |           |                | COMMECT DEVICE |              |                               | Онех                                    | O Password bank                |      |
| IVDE: INCR                                                                                                    |                               |           |                | Tune:          | IISB         |                               |                                         |                                | _    |
|                                                                                                    |                               |           |                | -57            | 035          |                               |                                         |                                |      |
| Parameter:                                                                                                    |                               |           |                | Parameter:     |              |                               | 🗌 User bank                             | 🗌 Password bank                |      |
| UHF READER 1                                                                                                    |                               |           |                |                | UHF READER 1 | -                             | u                                       | Vrite teg interval(s): 2       | -    |
|                                                                                                    |                               |           |                |                |              |                               | , i i i i i i i i i i i i i i i i i i i | 1. 00000000                    | 1    |
| OK Access password. 0000000                                                                                                    |                               |           |                |                |              | OK                            |                                         | Access password.               | 1    |
| writable Start writing tag                                                                                                    |                               |           |                |                |              |                               | writable                                | Start writing tag              |      |
| Access password: UUUUUUU1                                                                                                    |                               |           |                |                |              | Access password:              | 0000001                                 |                                |      |
| Counter                                                                                                    |                               |           |                |                |              | Counter                       |                                         |                                | -    |
| Total qty: 0 Remaining qty: 0                                                                                                    |                               |           |                |                |              | Total qty: 0                  | Remaini                                 | ing qty: 0                     |      |
| Success: 0 Failure: 0                                                                                                    |                               |           |                |                |              | Success: 0                    | F                                       | Sailure: 0                     |      |
| Data export/import                                                                                                    |                               |           |                |                |              | Data export/import            |                                         |                                |      |
| Import data to Export data Export                                                                                                    |                               |           |                |                |              | Import data to                | Export data                             | Export<br>written data         |      |
|                                                                                                    | <                             |           |                |                | >            | ou na recon                   | to be writter                           | arrest data                    |      |
| Operation progress Current connection: Disconnected                                                                                                    | Operation progre              | ss        |                |                |              |                               | Cu                                      | urrent connection: Disconnecte | ed 🚙 |

Figure 2-1

Select the corresponding USB connection parameter to connect. After connected, the current connection interface will be automatically closed and enter the main form as shown in figure 2-1

| ➢ Desktop ♥riter Software         |                   |                                                                                                    |
|-----------------------------------|-------------------|----------------------------------------------------------------------------------------------------|
| Connect Device Configuration Help |                   |                                                                                                    |
| Write Tag Read Tag                |                   |                                                                                                    |
| List of data to be written        |                   | Set of writing rules                                                                                                    |
| ID State EPC                      | UserData PassWord | Rules       Amount:       10         Prefix:       E200       Amount:       10         Prefix:       E200       ASCII to HEX       Data         Suffix:       AAAA       Data       Data         Initial value:       1       Initial value:       Data         Bata       Step:       1       O Liser bank       O Password bank         Writing parameters       Write data       Password bank       Password bank         Write data       Intur on protection       Write tag interval(s):       2         Access password:       00000000       Start writing tag         Access password:       00000000       Start writing tag         Counter       Total qty:       0       Remaining qty:       0         Data export/import       Failure:       0       Import data to be written       Export written data |
| Operation progress                |                   | Current connection: Connected                                                                                                    |

Figure 2-2

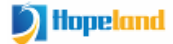

# 3 Write tag

## 3.1 Generate data to be written

#### 3.1.1 Parameter description

Customize the parameter rules that generate the data to be written, as shown in figure 3.1

| -Set of writing rules<br>-Rules |           |                 |                  |
|---------------------------------|-----------|-----------------|------------------|
| Data length(word):              | 6 ~       | Amount: 10      |                  |
| Prefix:                         | E200      | ASCII to HEX    |                  |
| Suffix:                         | AAAA      | Data            |                  |
| Initial value:                  | 1         | EPC             |                  |
| Step:                           | 1         | 🔾 User bank     | Generate<br>Data |
| Data type: 🔿 D                  | BCD 💿 HEX | ○ Password bank |                  |

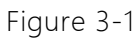

Data length: the total length of the generated data

Prefix: Fixed data at the beginning of the data to be written (fixed and unchanged)

Suffix: Fixed data at the end of the data to be written (fixed and unchanged)

Variable data initial value: the initial value of the generated data

Variable data step value: the iteration value that generates the data

Variable data type: data in BCD (decimal) format or HEX format

Amount: the number of generated data

ASCII to HEX: encoding in ASCII format when writing data

Data area: Which data area of the RFID tag will be written from the generated data

#### 3.1.2 Generate data

After filling in the parameters of Set of writing rules, click the button of Generate Data, data will be generated according to user-defined rules and displayed on the interface. See figure 3-2

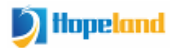

Hopeland USB desktop reader writer user manual

| Desktop<br>Connect D                  | <b>Triter Softwa</b><br>evice Configura                                                                                                    | <b>re</b><br>tion Help                                                                                                    |          |          |                                                                                                    |
|---------------------------------------|----------------------------------------------------------------------------------------------------|----------------------------------------------------------------------------------------------------|----------|----------|----------------------------------------------------------------------------------------------------|
| rite Tag                              | Read Tag                                                                                                    |                                                                                                    |          |          |                                                                                                    |
| ist of de                             | ata to be writter                                                                                                    | L                                                                                                    |          |          | Set of writing rules                                                                                                    |
| ID<br>2<br>3<br>4<br>5<br>6<br>7<br>8 | State           To be writter           To be writter           To be writter           To be writter           To be writter           To be writter           To be writter           To be writter           To be writter           To be writter           To be writter           To be writter | EPC           22000000000000000011AAAA           220000000000000002AAAA           220000000000000000AAAAA           220000000000000000AAAAA           220000000000000000AAAAA           220000000000000000AAAAA           22000000000000000AAAAA           22000000000000000AAAAA           22000000000000000AAAAA           220000000000000000AAAAA           220000000000000000AAAAA           2200000000000000000AAAAA           22000000000000000000AAAAA           220000000000000000000AAAAA | VserData | PassWord | Data length(word): 6<br>Prefix: E200<br>Suffix: AAAA<br>Initial value: 1<br>Data<br>Step: 1<br>Data type: BCD  HEX<br>Writing parameters<br>Writing data                                                                                                    |
| 9                                     | To be writter                                                                                                    | 22000000000000000000AAAA<br>22000000000000                                                                                                    |          |          | Image: Second state state sta |
|                                       |                                                                                                    |                                                                                                    |          | >        | Counter<br>Total qty: 10 Remaining qty: 0<br>Success: 0 Failure: 0<br>Data export/import<br>Import data to Export data<br>to be written kitten written data                                                                                                    |

Figure 3-2

# 3.2 Write tag

#### 3.2.1 Writing parameters

Writing parameters, such as data area, EPC protection, write tag interval and access password, should be selected before writing card. See figure 3-2

|                                                        | Writing parameters                                                           |                                |                                                                            |                                           |
|--------------------------------------------------------|------------------------------------------------------------------------------|--------------------------------|----------------------------------------------------------------------------|-------------------------------------------|
|                                                        | Write data                                                                   |                                |                                                                            |                                           |
|                                                        | EPC                                                                          | 🗌 User bank                    | Password bank                                                              | The original                              |
| The new access<br>password to be<br>written to the tag | EPC protection<br>Turn on protection<br>Permanently u<br>Access password: 00 | n<br>n<br>nwritable<br>0000001 | Write tag interval(s): 2<br>Access password: 00000000<br>Start writing tag | access password of<br>the tag is 00000000 |

Figure 3-3

#### 3.2.2 Write tag

In the case that data to be written is generated already, click Start writing tag button, according to the Write tag interval and the writing status of the current tag, take away the written tag from the reader, and put on a new tag. When all the data to be written is written, the interface will prompt the completion of tag writing, as shown in figure 3-4

Note: for the list of data to be written in the same batch, the label will not be written twice. If the label that has been written needs to be written again, the data needs to be regenerated for the second batch of writing.

| 🧈 De  | sktop ¶   | riter Soft    | rare                     |          |          |                      |                                                                            |
|-------|-----------|---------------|--------------------------|----------|----------|----------------------|----------------------------------------------------------------------------|
| Con   | nect Dev  | ice Configu   | ration Help              |          |          |                      |                                                                            |
| Writ  | e Tag     | Read Tag      |                          |          |          |                      |                                                                            |
| Lis   | of date   | a to be writt | en                       |          |          |                      | Set of writing rules                                                       |
|       | ID        | State         | EPC                      | UserData | PassWord | TID                  | Rules                                                                      |
| •     | 1         | Written       | 20190000000000000001AAAA |          |          | E2801130200034AB729A | AM0911 Data length(word): 6 V Amount: 12                                   |
|       | 2         | Written       | 20190000000000000002AAAA |          |          | E2801130200034AD729E | Prefix: 2019 ASCII to HEX                                                  |
|       | 3         | Written       | 2019000000000000003AAAA  |          |          | E2801130200035B572A0 | A00911 Suffix: AAAA Data                                                   |
|       | 4         | Written       | 20190000000000000004AAAA |          |          | E2801130200035D4729D | 9D0911 Initial value: 1                                                    |
|       | 5         | Written       | 2019000000000000005AAAA  |          |          | E2801130200034AE729B | 9B0911 Step: 1 O User bank Generate Data                                   |
|       | 6         | Written       | 2019000000000000006AAAA  |          |          | E2003412012E03000410 | 1074EC Data type:      BCD O HEX O Fassword bank                           |
|       | 7         | Written       | 20190000000000000007AAAA |          |          | E2801130200035AB729A | 0A0911 Weiting percenters                                                  |
|       | 8         | Written       | 201900000000000008AAAA   |          |          | × 1410               | 1077DB Write data                                                          |
|       | 9         | Written       | 20190000000000000009AAAA |          |          | 0410                 | 1077DC BPC User bank Password bank                                         |
|       | 10        | Written       | 20190000000000000010AAAA |          |          | Write completed 2950 | 250911                                                                     |
|       | 11        | Written       | 2019000000000000011AAAA  |          |          | 2950                 | 950911 Write tag interval(s): 2                                            |
|       | 12        | Written       | 2019000000000000012AAAA  |          |          | OK 0410              | 105DF3 (0000000) Access password: 00000000                                 |
|       |           |               |                          |          |          |                      | O Permanently unwritable Stop                                              |
|       |           |               |                          |          |          |                      | Access password: 00000001                                                  |
|       |           |               |                          |          |          |                      |                                                                            |
|       |           |               |                          |          |          |                      | Total gtv: 12 Remaining gtv: 0                                             |
|       |           |               |                          |          |          |                      | Suggerst 12 Reiluwet 0                                                     |
|       |           |               |                          |          |          |                      | Success.                                                                   |
|       |           |               |                          |          |          |                      | Data export/import                                                         |
|       |           |               |                          |          |          |                      | Import data to Export data Export<br>be written to be written written data |
|       |           |               |                          |          |          |                      |                                                                            |
| 0.000 | tion proc |               | 100.00%                  |          |          |                      | Current connection. Connected                                              |
| Opera | cion prog | iess          | 100.00%                  |          |          |                      | Current connection: Connected ,;                                           |

Figure 3-4

# 4 Read tag

# 4.1 Reading parameters setting

Before reading tag, parameters such as the reading area and the data length should be configured. See figure 4-1

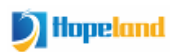

| Reading parameters      |           |
|-------------------------|-----------|
| Reading area            |           |
| TID TID                 |           |
| Model:                  | ~         |
| Length(word):           | 6         |
| 🗌 User bank             |           |
| Start address(word):    | 0         |
| Length(word):           | 6         |
| Password bank           |           |
| Start address(word):    | 2         |
| Length(word):           | 2         |
| Interval of reading tag | (ms): 100 |
| Access password:        | 0000001   |
| ASCII conversion:       | ~         |
| Read                    | Tag       |
|                         |           |

Figure 4-1

# 4.2 Start reading card

After setting the reading parameters, Click Read card (single read mode), the software will add the data read by the desktop reader to the interface to display, as shown in figure 4-2

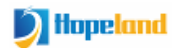

| Jesktoj    | • Writer Softw | are                                     |     |          |             |
|------------|----------------|-----------------------------------------|-----|----------|-------------|
| nnect [    | evice Configu  | ration Help                             |     |          |             |
| te Tag     | Read Tag       |                                         |     |          |             |
| data       | list           |                                         |     |          |             |
| II         | type           | EPC                                     | TID | UserData | ReserveData |
| 1          | 6C             | 20190000000000000012AAAA                |     |          |             |
| 2          | 6C             | 20190000000000000011AAAA                |     |          |             |
| 3          | 6C             | 201900000000000000000000000000000000000 |     |          |             |
| 4          | 6C             | 20190000000000000004AAAA                |     |          |             |
| 5          | 6C             | 20190000000000000009AAAA                |     |          |             |
| 6          | 6C             | 2019000000000000002AAAA                 |     |          |             |
| 7          | 6C             | 2019000000000000005AAAA                 |     |          |             |
| 8          | 6C             | 2019000000000000001AAAA                 |     |          |             |
| 9          | 6C             | 201900000000000008AAAA                  |     |          |             |
| 10         | 6C             | 2019000000000000003AAAA                 |     |          |             |
| 11         | 6C             | 20190000000000000007AAAA                |     |          |             |
| 12         | 60             | 2019000000000000006AAAA                 |     |          |             |
|            |                |                                         |     |          |             |
|            |                |                                         |     |          |             |
|            |                |                                         |     |          |             |
|            |                |                                         |     |          |             |
|            |                |                                         |     |          |             |
|            |                |                                         |     |          |             |
|            |                |                                         |     |          |             |
|            |                |                                         |     |          |             |
|            |                |                                         |     |          |             |
|            |                |                                         |     |          |             |
| peration p | rogress        | 0%                                      |     |          |             |

Figure 4-2

# **5** Configuration

# 5.1 Reader configuration

Configure the working frequency band, antenna power and tag reading type of desktop reader, as shown in figure 5-1.

| 🧈 Rea | der configuration                                 |
|-------|---------------------------------------------------|
|       | RF parameters<br>Frequency band: GB,920~925MHz -> |
|       | RF output power(dBm): 20 🗸                        |
|       | Tag type<br>6C     6B     GB                      |
|       | Get                                               |

Figure 5-1

# 5.2 USB HID Keyboard Settings

Configure the data area, filter time, and suffix character for the USB HID keyboard

| 🧈 simulation | keyboard c   | onfiguration    | = -                     |   |
|--------------|--------------|-----------------|-------------------------|---|
| Control o    | onfiguration |                 |                         | 1 |
| Data:        | EPC 🗸        | Filter time(s): | 1                       |   |
| Suffix:      | Enter 🗸      | ON-OFF:         | Clos 🗸<br>Close<br>Open |   |
|              |              | Set             | Get                     |   |
|              |              |                 |                         |   |

Figure 5-2

# 6 Help

## 6.1 Get device information

Get the relevant information of the desktop reader as shown in figure 6-1

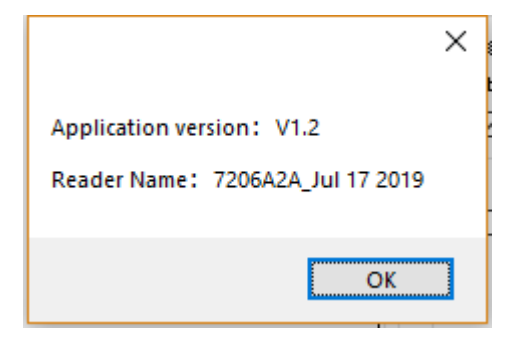

Figure 6-1

## 6.2 Get the device serial number

Get the serial number of the device. See figure 6-2

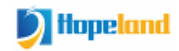

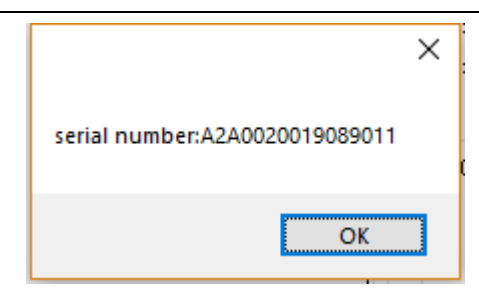

Figure 6-2

# 7 Import \ out data

#### 7.1 Import data to be written

Click the button of Import data to be written, select the CSV file to be imported, and import the data into the program.

#### 7.2 Export data to be written

Click the button of Export data to be written, select the file storage location, and export the data to the CSV file at the specified location.

## 7.3 Export the written data

Click the button of Export written data, select the file storage location, and export the data to the CSV file in the specified location.

## 7.4 Export read data

Click the "Export data" button in the interface of Read Tag, select the file storage location, and export the data to the CSV file in the specified location.